## **Purge (permanently delete) inactive members**

**EXTREMELY IMPORTANT: Do a backup first** (File/ backup/ To disk) so you can recover in case you make a mistake. Please note that "purge" means to delete permanently. Deleted members in Gym Assistant cannot be re-instated unless you restore from a backup.

In Gym Assistant click Utilities/ Special Features Highlight Custom Command then click OK.

| okup:                                                                                                    | ОК     |
|----------------------------------------------------------------------------------------------------|--------|
| CH Repair Tokens<br>dd Comments<br>dd Member Visits<br>pply Charges to Members<br>pply Credits to Members<br>rchive Current Data<br>rchive Inactive Members<br>utoBill Clear Last Run Time | Cancel |
| utoBill Clear Reject Counts<br>utoBill Run (manual)<br>utoBill Run (trigger auto)<br>ackOffice Hide<br>ackOffice Launch<br>ackOffice Show                                                  |        |
| ackOffice Utilities<br>arcode Report<br>ulk Advance Dates<br>ulk Freeze<br>ulk Unfreeze v                                                                                                  |        |

In the blank field enter "Purge Inactive Members" (without the quotes, not case sensitive) then click OK

| Gym Assistant          |        | ×  |
|------------------------|--------|----|
| Enter command:         |        |    |
| purge inactive members |        |    |
|                        | Cancel | ОК |

Select all the billing statuses you would like to purge (delete) from Gym Assistant **EXCEPT ACTIVE** then click OK.

| Billing Status                          |                   | × |
|-----------------------------------------|-------------------|---|
| Select Biling Status values for Report: |                   |   |
| □ ACTIVE                                | Select None       | ] |
| ☐ TERMINATED                            | Select All        |   |
| □ FREEZE                                | Sciece <u>H</u> i |   |
| HOLD                                    |                   |   |
| □ PROSPECT                              |                   |   |
| ARCHIVE                                 |                   |   |
|                                         |                   |   |
|                                         | <u>C</u> ancel    |   |
| DELETED                                 | <u>O</u> K        | ] |

On the next page it is not necessary to make any changes unless you wish to filter further. Click Generate List.

| Select Members to DELETE   | ×                                  |
|----------------------------|------------------------------------|
| Select Filters for Members | List: Memorized Reports: ~         |
| Plan Types:                | All Plans ~                        |
| Biling Status:             | Selected ~ INACTIVE                |
| Biling Options:            | Al ~                               |
| Due Date:                  | Al ~                               |
| Contract Begin:            | Al ~                               |
| Contract End:              | Al ~                               |
| Signup Date:               | Al ~                               |
| Visits Recorded:           | Al ~                               |
| Search Fields:             | none ~                             |
| Member Flags:              | - none - V                         |
| Sort By:                   | Membership Number v                |
|                            |                                    |
|                            | Clear Filters Cancel Generate List |

If the list of members to be purged looks satisfactory click CONTINUE otherwise

start again with different filters.

| 📩 Members t                                                                                        | to Delete [Club Sarinah 01/21                                                                                                    | /2025]                                               |                                                                                |                                                             |                                          |                                                                                              | × |
|----------------------------------------------------------------------------------------------------|----------------------------------------------------------------------------------------------------|------------------------------------------------------|--------------------------------------------------------------------------------|-------------------------------------------------------------|------------------------------------------|----------------------------------------------------------------------------------------------|---|
| Member<br>Number                                                                                   | Member<br>Name                                                                                                    | Membership<br>Type                                   | Billing<br>Status                                                              | Billing<br>Option                                           | Billing<br>Amount                        | Due<br>Date                                                                                  | ^ |
| 3<br>795<br>797<br>798<br>800<br>600001<br>Search Cr<br>Members<br>Billi<br>Sorted by<br>6 matches | Wnnp, Qbal<br>#4, Member<br>Member, Test<br>Xuph, Rzlyl<br>Itdnnt, Zxsz<br>Wnnp, Dependent<br>Titeria:<br>Thip Types: All<br>ing Status: INACTIVE, The<br>Home Club: ALL<br>Wembership Number<br>found | test<br>test<br>test<br>test<br>test<br>test<br>test | TERMINATED<br>INACTIVE<br>TERMINATED<br>TERMINATED<br>TERMINATED<br>TERMINATED | Credit Card<br>Monthly<br>Monthly<br>Credit Card<br>Monthly | 29.95<br>0.50<br>0.50<br>29.95<br>0.50 d | * 11/21/2024<br>* 07/01/2024<br>* 05/01/2025<br>* 05/01/2024<br>* 04/12/2024<br>* 11/21/2024 | - |
| Print                                                                                              | Save Copy View                                                                                                    | in Browser                                           |                                                                                | View                                                        | Cancel                                   | Continue                                                                                     | ] |
| Click eith                                                                                         | ner CANCEL or P                                                                                                    | URGE.                                                |                                                                                |                                                             |                                          |                                                                                              |   |
|                                                                                                    |                                                                                                    |                                                      |                                                                                |                                                             |                                          |                                                                                              |   |
| ?                                                                                                  | Are you sure                                                                                                    | that you want to                                     | DELETE 2 of 2                                                                  | 29 members?                                                 |                                          |                                                                                              | _ |

Clicking CANCEL will discontinue the purge while clicking PURGE will result in those members on the list being deleted permanently.

If you clicked PURGE the screen below will appear. Type in "purge" (without quotes) then click OK.

| Gym Assistant |                                                                   | $\times$ |
|---------------|-------------------------------------------------------------------|----------|
| WARNIN        | NG: 6 Inactive members will be DELETED! Type 'PURGE' to continue. |          |
|               | purge                                                             |          |
|               | Cancel OK                                                         |          |
|               |                                                                   |          |

Purging inactive members is completed. Click OK.

|   |                          | ×  |
|---|--------------------------|----|
| 1 | 6 of 29 members deleted. |    |
|   |                          | ОК |

You may verify how many inactive members are still in the system after the purge by running a

|              | # Park |  |         |        |        |      |
|--------------|--------|--|---------|--------|--------|------|
| 18-27/10     | MARK   |  |         |        |        |      |
| 10111-0      |        |  |         |        |        |      |
| The Name     |        |  |         |        |        |      |
| total top    |        |  |         |        |        |      |
|              |        |  |         |        |        |      |
| Topog Sale   |        |  |         |        |        |      |
|              |        |  |         |        |        |      |
| 100.000      | -      |  |         |        |        |      |
|              | -      |  |         |        |        |      |
| bet be       | heads  |  |         |        |        |      |
|              |        |  |         |        | _      |      |
| And in cases |        |  | Dar Bas | Canal. | (here) | havi |

Members Detail Report (Reports/ Members Detail) with Billing status NOT ACTIVE.

You should see the screen below if you had successfully deleted all inactive members. SUCCESS!

No members meet the selection criteria.

OK

Thank you for using Gym Assistant. Should you have any questions please call our Support line at 877-496-2778 ext.2, or email <u>support@gymassistant.com.</u>

Online URL: <u>https://gymassistant.phpkb.cloud/article/purge-permanently-delete-inactive-members.html</u>